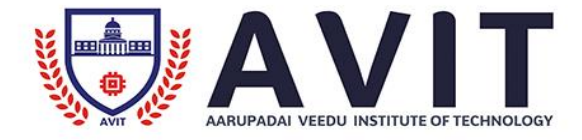

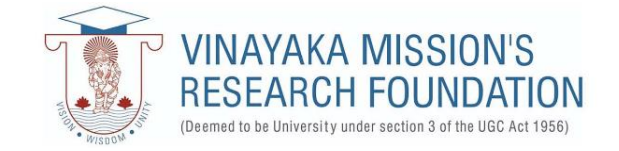

# **DEPARTMENT OF**

# ELECTRICAL AND ELECTRONICS ENGINEERING

# NAME OF THE RESEARCH CENTER :

# SIEMENS DCS COMOS INTEGRATED ENGINEERING

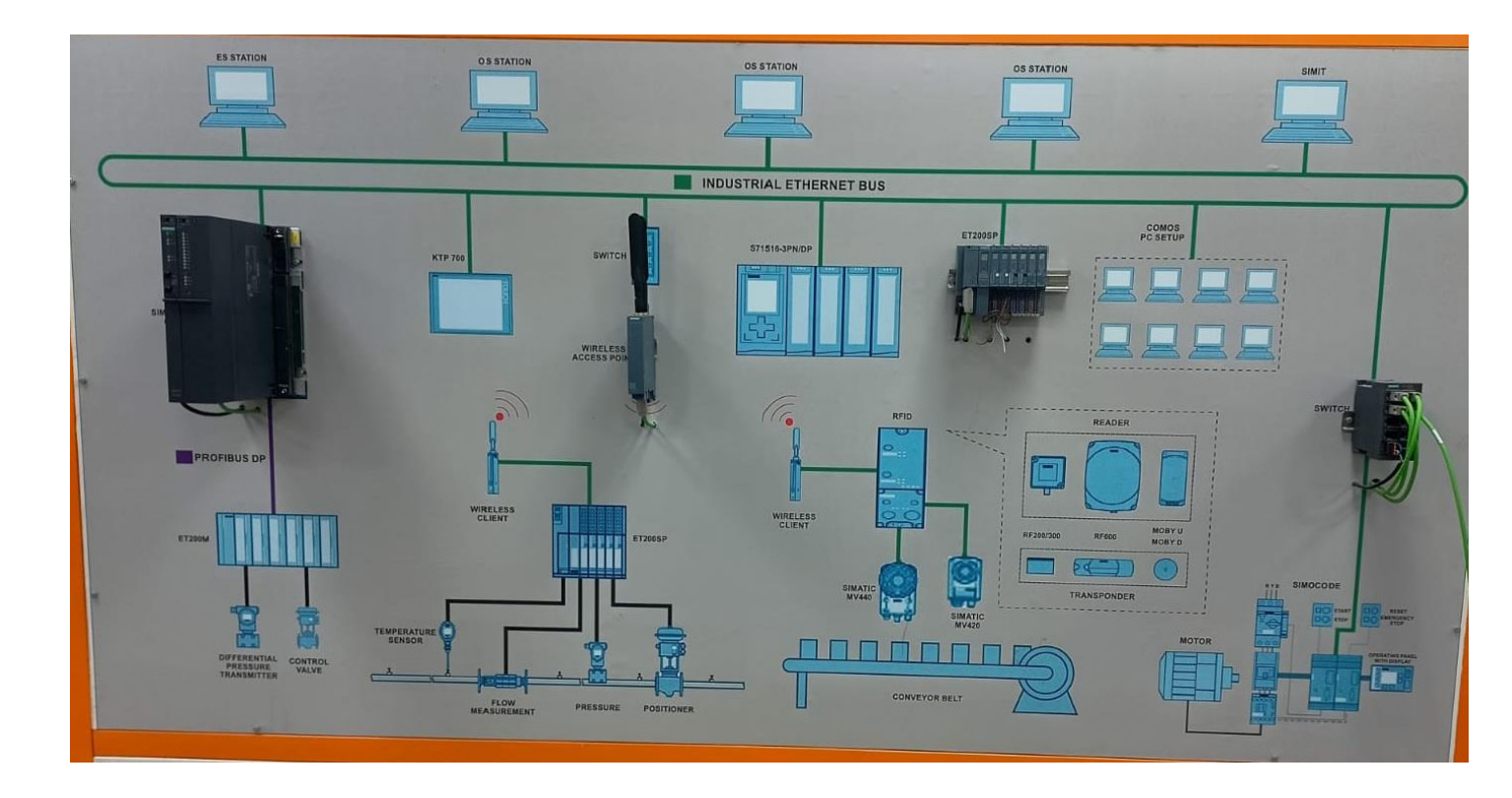

PREPARED BY: Mr. S.PRAKASH, M.E Assistant Professor (Gr -II) LCHITRA EDITED BY: Dr.L.CHITRA Professor & HOD

# **PREFACE**

This Research center manual for Siemens DCS COMOS Integrated Engineering has been revised and updated in order to meet the Curriculum changes, laboratory equipment upgrading and the latest simulation.

Every effort has been made to correct all the known errors, but nobody is perfect, if you find any additional errors or anything else you think is an error, Please feel free to inform the HOD / EEE at eeedept@avit.ac.in

The Authors thanked all the staff members from the department for their valuable Suggestions and contributions.

The Authors Department of EEE

#### **DESCRIPTION ABOUT COMOS:**

With its unified data platform the integrated software solution COMOS provides plant design engineers, plant operating personnel, company management, and solution partners with a continuous flow of data that meet their specific needs across all project phase.

One requirement foe effective plant management is optimum networking and coordination of all disciplines and departments involved in the engineering and operation of a plant. The software solution COMOS is the basis for the cooperation of worldwide collaboration across the entire lifecycle of a plant.

The integrated COMOS software concept is based on object orientation. Components are described holistically and displayed graphically in their true-to-life representation. The graphical and data-related description. Which includes all data associated with the component. forms a single unit within the database - the object. Related data sheets, lists, and other documents are linked to the corresponding objects.

The complete plant information is stored in a central database. As a result COMOS allows all disciplines and departments involved in the engineering operating phases to always across the same data for a given object. Objects can be processed in COMOS bidirectional on data sheets as well as technical drawings.

The open system architecture of COMOS can be adapted to exactly meet company-specific requirements, allow links to third-party systems and can be integrated in to existing EDP (Electronic Data Processing) landscape.

#### **COMOS CONSIST OF:**

- Object-oriented data management (Component Object Server)
- Working layer technology
- ➢ Generating data sheets
- ➢ User administration
- > Export and import of data
- > Export of COMOS data sheets to world document.
- > Can be integrated with other Siemens product like PCS 7 and SIMIT.

#### **COMOS Working Procedure**

STEP 1 : Open the COMOS licensed software 10.2 and the open window would be like shown in below.

| SIEMENS                                 |  |
|-----------------------------------------|--|
| www.siemens.com/comos                   |  |
| COMOS Version 10.2                      |  |
| 10.2.0.0.2                              |  |
| © 2016 Siemens AG. All rights reserved. |  |

STEP 2 : After open the COMOS the working window will be open in the working window there will be a OPEN DATABASE icon just click it.

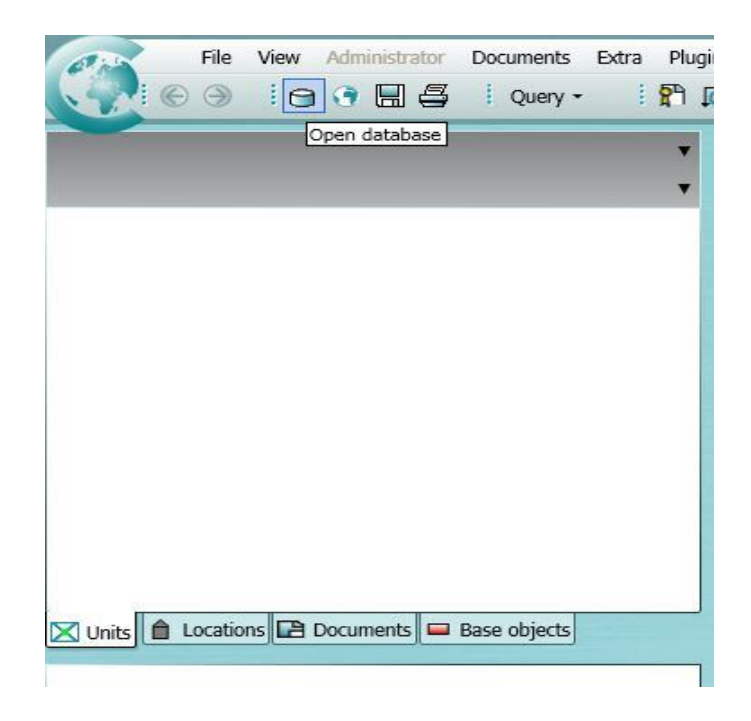

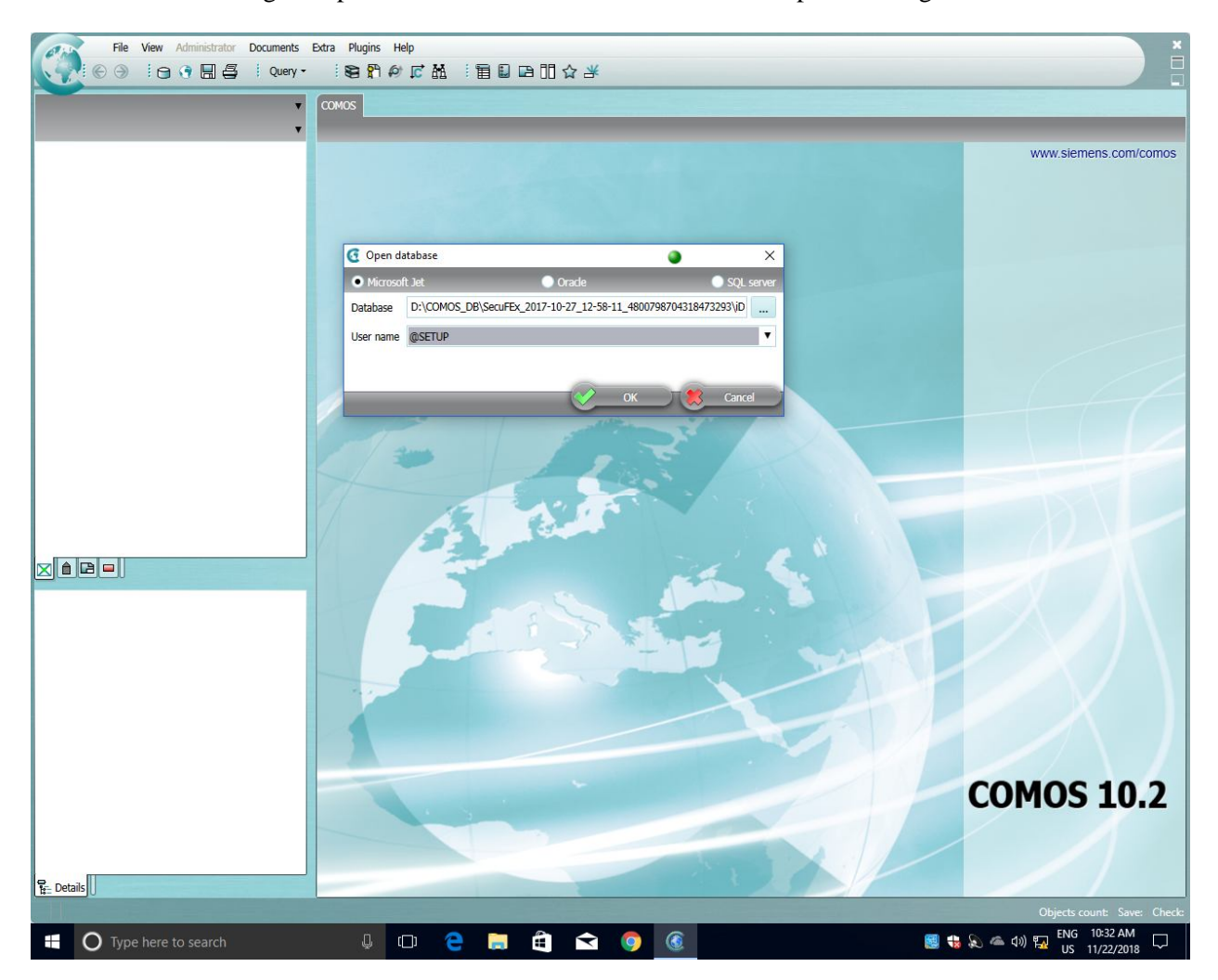

STEP 3: After clicking the open database a new user window will be open in that give OK.

STEP 4: Now go the menu bar there you can see the OPEN PROJECT and click that.

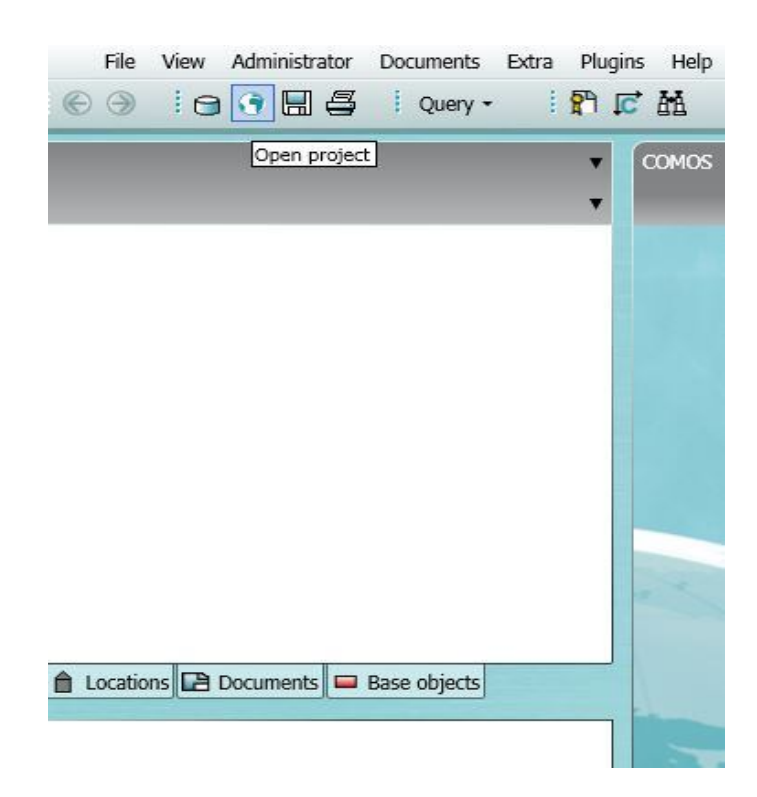

STEP 5 : After click the open project the new window will be open as shown in below.

| 😨 Open p        | rojec  | t                                 |                    |           |                |                     |         |      |          |       |  |  |  |  |  |  |
|-----------------|--------|-----------------------------------|--------------------|-----------|----------------|---------------------|---------|------|----------|-------|--|--|--|--|--|--|
| • Enginee       | ering  | -                                 | 🕘 Ba               | ise       | objects        | Templates           | 5       |      | 💿 System |       |  |  |  |  |  |  |
| Name<br>iDB_P01 |        | Des<br>Den                        | criptio<br>no proj | n<br>ject | IE IO          | Description 2       | 2       |      | 3        |       |  |  |  |  |  |  |
| Project new     | C<br>S | Copy text<br>Paste text<br>Rights |                    |           |                |                     |         |      |          |       |  |  |  |  |  |  |
| Total ove       |        | Export<br>Import                  | _                  |           |                |                     |         |      |          |       |  |  |  |  |  |  |
| 🖃 🍞 Pr          | ×      | New                               | •                  | 7         | Project        |                     |         |      |          |       |  |  |  |  |  |  |
| •               |        | Delete<br>Copy<br>Paste           | 5                  | 7         | Template for p | process engineering |         |      |          |       |  |  |  |  |  |  |
|                 | 1      | Properties                        |                    |           |                |                     |         |      |          |       |  |  |  |  |  |  |
|                 |        |                                   |                    |           |                |                     |         |      |          |       |  |  |  |  |  |  |
|                 |        |                                   |                    |           |                |                     | <b></b> | Open |          | Close |  |  |  |  |  |  |

From shown in above image right click

► NEW \_\_\_ PROJECT

• The project will be created and go to the property of the project you can give the name for the project and select the structure of the project in the project structure bar. as shown in below.

| Conen project                                                                                                    | Open project                                                                                                    | DRTADI Demo                                                                                                    | project IE 10                    |  |
|----------------------------------------------------------------------------------------------------|----------------------------------------------------------------------------------------------------|----------------------------------------------------------------------------------------------------|----------------------------------|--|
| Catenories Project data                                                                                                    | Categories                                                                                                    | Project data                                                                                                    |                                  |  |
| Categorios     Project table       Image: Comparing Standard     General       Documents     Name       Revision options     Languages       Languages     Description       Fulltext index     Name       Numbering ranges     Description 2       COMOS     Product data mappir       Process engineering     Pype Engineering project       PipeSpec Manager     Edit project settings without function rights       Proteus     Customer       Case variants     Customer name       EBC references     Company logo       PCC     Customer logo | <ul> <li>General settings</li> <li>Project data</li> <li>Standard</li> <li>Documents</li> <li>Revision options</li> <li>Languages</li> <li>Fulltext index</li> <li>Numbering ranges</li> <li>COMOS</li> <li>Product data mappir</li> <li>Process engineering</li> <li>PipeSpec Manager</li> <li>POMS(EDD Engineer)</li> <li>Proteus</li> <li>Case variants</li> <li>FEED</li> <li>              Engineering Adapter         </li> <li>Puteus</li> <li>Case variants</li> <li>FEED</li> <li>             ElSC references</li>             PQS 7 settings             OPC             Operations </ul> | Customer name<br>Customer name<br>Order number<br>Company logo<br>Customer logo<br>Links<br>Project structur<br>Base data<br>Base working lar<br>Templates | IGraphics (Reports) Siemens. bmp |  |

STEP 6: Now select the project structure with respect to the need we can select the project structure from the listed structures as show in below

| Select project structure for iDB_P01           |                             |
|------------------------------------------------|-----------------------------|
| 🖃 🛓 A10 Project presetting, global             |                             |
| 🗉 🛓 A10 Project presetting, general example    |                             |
| 🗉 🛓 A20 Project presetting, FEED example       |                             |
| 🗉 🛓 A30 Project presetting, P&ID example       |                             |
| 🗉 🛓 A40 🛛 Project presetting, EI&C example     |                             |
| 🗉 🛓 A50 Project presetting, Fluidics example   |                             |
| 🗉 🛓 A70 Project presetting, KKS example        | eports Siemens.bmp          |
| 🗉 🛓 A80 User defaults                          | eports System.bmp           |
| 🗉 🛓 A90 Project presetting, automation example |                             |
| 🗉 🛓 B10 Project presetting, PQM example        |                             |
| 🗉 🛓 B20 Project presetting, ES                 |                             |
| 🗉 🛓 B30 Project presetting, MRO example        |                             |
| 🗉 🛓 B40 Project settings PQM4RI                | @30 M00 A20 A10 A10 Project |
| 🗉 🛓 Z10 Project presetting, customer specific  |                             |
| 🗉 🔀 @ProjectManagement Project management      | SO1 Base project iDB        |
|                                                | *** Not set                 |
| OK OK Canc                                     |                             |

• Once you select the project structure the structure for the current project will be created and you can give OK.

STEP 7: After selected the project structure we have to create the working layer for doing our project. For create the working layer see the below image.

| iDB P01 Demo project                                              | IF IC |                                                                                      | - 20 |   |               |
|-------------------------------------------------------------------|-------|--------------------------------------------------------------------------------------|------|---|---------------|
| <ul> <li>WL000 Preparation</li> <li>working test lazer</li> </ul> | \$    | Release<br>Remove working layer write protection (after release)<br>Import<br>Export |      |   |               |
|                                                                   | *     | New                                                                                  | •    | ) | Working layer |
|                                                                   | ×     | Delete                                                                               |      |   |               |
|                                                                   | C     | Сору                                                                                 |      |   |               |
|                                                                   | 0     |                                                                                      |      |   |               |

The new window will be open in that you can give name for the working layer and give OK the working layer created. The below shown image you can create name for the working layer.

| 🗟 * New *          |             |    | <u> </u> |
|--------------------|-------------|----|----------|
| <b></b>            |             |    |          |
| Name               |             | ID | 50       |
| Description        |             |    |          |
| Base working layer | *** Not set |    | ł X      |
| General            |             |    |          |
|                    |             |    |          |
|                    |             |    |          |
|                    |             |    |          |
|                    |             |    |          |
|                    |             |    |          |
|                    |             |    |          |
|                    |             |    |          |
|                    |             |    |          |
|                    |             |    |          |
|                    |             |    |          |
|                    |             |    |          |

## **Purpose of Working Layer:**

- They make distributed working in projects easier.
- They allow you to outsource project stated and parts projects to partners.
- They protect the tested data stock against unintentional or erroneous changes.
- They support seamless project histories.
- Identify changes/modifications before merging working layers

STEP 8: After create the working layer open the working layer and the layer will be appear in the navigator window.

| new testing 26,06,17 testin | N North              |       |                                                  |
|-----------------------------|----------------------|-------|--------------------------------------------------|
|                             | I New                | •     | New unit                                         |
|                             | X Delete             |       | General •                                        |
|                             | to Cut               |       | @ProjectManagement Project management            |
|                             | 🗳 Сору               |       | 🛛 @Template Templates                            |
|                             | Paste                |       | X A10 Level 1                                    |
|                             | Move                 |       | 🔀 A20 Alias structure                            |
|                             | Copy structure       |       | & A30 Process                                    |
|                             | Paste link           |       | θ <sup>θ</sup> e A40 Plant (general)             |
|                             | ♦ Navigate           | •     | A50 Unit, two-level                              |
|                             | 🔄 Print              |       | A60 KKS complete installation 7-level            |
|                             | Working layers/Histo | iry 🕨 | A70 Folder for class/subclass definitions (PDMS) |
|                             | A Search             |       | A80 Integrated Operations                        |
|                             | § Rights             |       | B60 Plant (free structure)                       |
|                             | Properties           |       |                                                  |
|                             | Refresh              |       |                                                  |

• By right clicking the working layer in navigator window you can create the structure for the project as shown in above image. The plant will be created as shown in below.

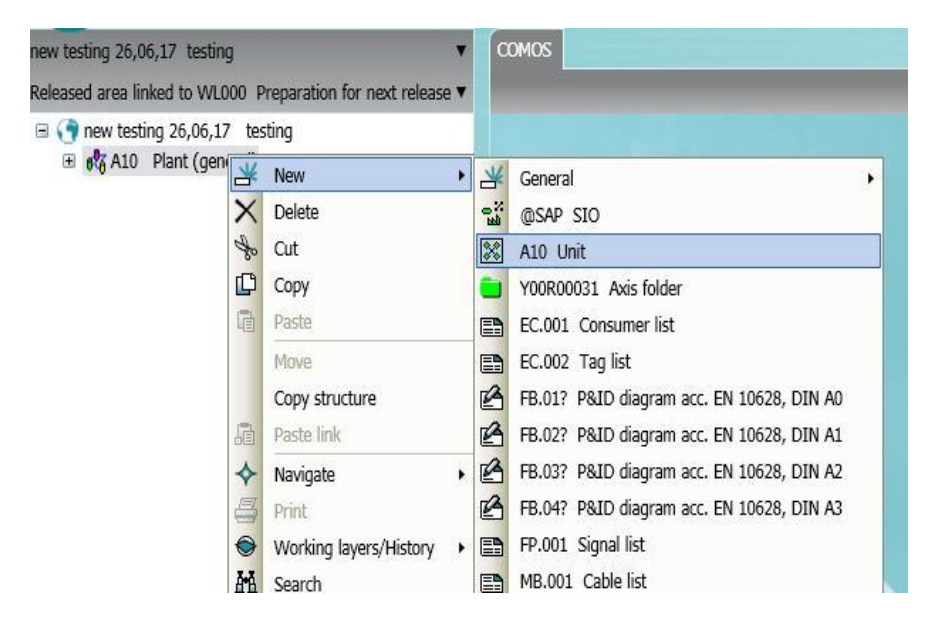

• After create the Plant we have to create the Unit below the plant by right clicking the A10 plant as shown in above.

STEP 9 : After create the Unit under the Plant we have to create the Subunit below the unit by right clicking the A10 Unit. As shown in below.

| new testing 26,06,1                      | ./ tes          | ting                          |         |                                           |
|------------------------------------------|-----------------|-------------------------------|---------|-------------------------------------------|
| teleased area linker                     | d to V          | VL000 Preparation for next re | elease  | ▼                                         |
| ■ (● new testing ■ Ø A10 Pl: ■ Ø A10 Pl: | 26,06<br>ant (g | 6,17 testing<br>Jeneral)<br>t |         |                                           |
|                                          | ×               | New •                         | ×       | General +                                 |
|                                          | ×               | Delete                        | °N<br>₽ | @SAP General                              |
|                                          | to              | Cut                           | 1       | A10 Subunit                               |
|                                          | Ľ               | Сору                          |         | Y00R00031 Axis folder                     |
|                                          | a               | Paste                         |         | EC.001 Consumer list                      |
|                                          |                 | Move                          |         | EC.002 Tag list                           |
|                                          |                 | Copy structure                | B       | FB.01? P&ID diagram acc. EN 10628, DIN A0 |
|                                          |                 | Paste link                    | B       | FB.02? P&ID diagram acc. EN 10628, DIN A1 |
|                                          | 4               | Navigate +                    | B       | FB.03? P&ID diagram acc. EN 10628, DIN A2 |

• Now we have to create the structure of the subunit by right click the SUBUNIT as shown in below image.

| new testing 26,06,17 testing<br>Released area linked to WI 000 Pren                                                                                                    | ▼<br>aration for next release | ľ |   |                                           |
|----------------------------------------------------------------------------------------------------|-------------------------------|---|---|-------------------------------------------|
| <ul> <li>new testing 26,06,17 testing</li> <li>new testing 26,06,17 testing</li> <li>new testing 26,06</li></ul> | ]                             |   |   |                                           |
| <u>*</u>                                                                                                    | New                           | • | * | General •                                 |
| ×                                                                                                    | Delete                        |   |   | A80 Other                                 |
| to                                                                                                    | Cut                           |   |   | Y00R00031 Axis folder                     |
| C                                                                                                    | Сору                          |   |   | EC.001 Consumer list                      |
| G                                                                                                    | Paste                         |   |   | EC.002 Tag list                           |
|                                                                                                    | Move                          |   | 3 | FB.01? P&ID diagram acc. EN 10628, DIN A0 |
|                                                                                                    | Copy structure                |   | B | FB.02? P&ID diagram acc. EN 10628, DIN A1 |
|                                                                                                    | Paste link                    |   | B | FB.03? P&ID diagram acc. EN 10628, DIN A2 |
| *                                                                                                    | Navigate                      |   | 3 | FB.04? P&ID diagram acc. EN 10628, DIN A3 |
| 4                                                                                                    | Print                         |   |   | FP.001 Signal list                        |
| •                                                                                                    | Working layers/History        |   |   | MB.001 Cable list                         |
| Units A Locations 🛱 D                                                                                                    | Search                        |   |   | PB.001 Equipment list                     |

STEP 10 : Now the structure for our project was created and now we have to create the required components and equipments, valves and pipes for our project. The project structure would be like as shown in below.

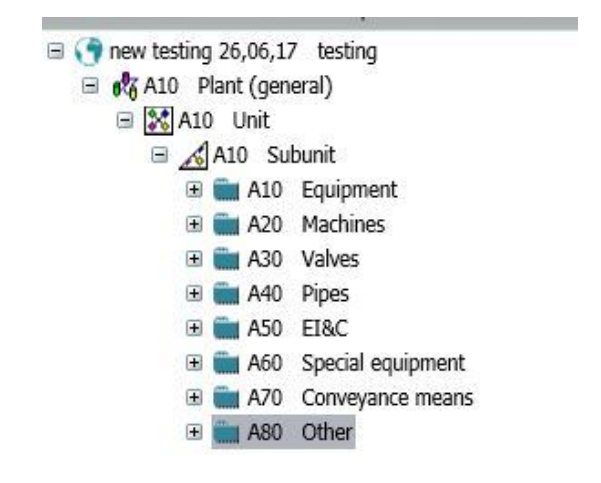

STEP 11: Now we have to create the Document P&ID for our project.

This is otherwise known as our working sheet. For create the working sheet or P&ID document Right click the SUBUNIT and select the any P&ID document as listed below the subunit. As shown in below.

| ew testing 26,06,17 testing                                                                                                  |                                | CC | MOS                                       |   |
|----------------------------------------------------------------------------------------------------|--------------------------------|----|-------------------------------------------|---|
| eleased area linked to WL000                                                                                                 | Preparation for next release 🔻 |    |                                           |   |
| <ul> <li>□ (● new testing 26,06,17 to<br/>□ (♥ A10 Plant (general)<br/>□ (♥ A10 Plant (general)<br/>□ (♥ A10 Unit</li> </ul> | esting<br>)                    |    |                                           |   |
|                                                                                                    | 🖌 New 🕨                        | ×  | General                                   | • |
| ⊞ A20                                                                                                    | C Delete                       |    | Y00R00031 Axis folder                     |   |
| 🗉 🚞 A30 ਖ਼                                                                                                    | to Cut                         |    | EC.001 Consumer list                      |   |
| 🕀 🚞 A40                                                                                                    | р Сору                         |    | EC.002 Tag list                           |   |
|                                                                                                    | a Paste                        | B  | FB.01? P&ID diagram acc. EN 10628, DIN A0 |   |
| ⊞ <b>(</b> A70                                                                                                    | Move                           | B  | FB.02? P&ID diagram acc. EN 10628, DIN A1 |   |
| 🕀 💼 A80                                                                                                    | Copy structure                 | B  | FB.03? P&ID diagram acc. EN 10628, DIN A2 |   |
| -                                                                                                    | Paste link                     | B  | FB.04? P&ID diagram acc. EN 10628, DIN A3 |   |
| *                                                                                                    | ≻ Navigate ►                   |    | FP.001 Signal list                        |   |
| 4                                                                                                    | Print                          |    | MB.001 Cable list                         |   |
| •                                                                                                    | Working layers/History         |    | PB.001 Equipment list                     |   |
|                                                                                                    | Search                         |    | PB.002 Machines list                      |   |
|                                                                                                    | Properties                     |    | PB.003 Valves list                        |   |
| 🗉 🔏 A10 Subunit 🛄                                                                                                    |                                |    | DR 004 Dinoc lict                         |   |

| ew testing 26,06,17 testing                                                                                                    |                                | α | DMOS                                      |   |
|----------------------------------------------------------------------------------------------------|--------------------------------|---|-------------------------------------------|---|
| eleased area linked to WL000                                                                                                    | Preparation for next release 🔻 |   |                                           |   |
| <ul> <li>□ () new testing 26,06,17 b</li> <li>□ () 10 Plant (general)</li> <li>□ () 10 Plant (general)</li> <li>□ () 10 Plant (general)</li> </ul> | esting<br>)                    |   |                                           |   |
|                                                                                                    | Kew 🕨                          | × | General                                   | • |
| ⊞ A20                                                                                                    | C Delete                       |   | Y00R00031 Axis folder                     |   |
| 🗉 🚞 A30 ਖ਼                                                                                                    | to Cut                         |   | EC.001 Consumer list                      |   |
| 🕀 🎆 A40 [                                                                                                    | р Сору                         |   | EC.002 Tag list                           |   |
| ± = A50                                                                                                    | a Paste                        | B | FB.01? P&ID diagram acc. EN 10628, DIN A0 |   |
| ⊞ 💼 A70                                                                                                    | Move                           | B | FB.02? P&ID diagram acc. EN 10628, DIN A1 |   |
| 🕀 🚞 A80                                                                                                    | Copy structure                 | B | FB.03? P&ID diagram acc. EN 10628, DIN A2 |   |
| 50                                                                                                    | Paste link                     | B | FB.04? P&ID diagram acc. EN 10628, DIN A3 |   |
| 4                                                                                                    | ≻ Navigate I                   |   | FP.001 Signal list                        |   |
| 4                                                                                                    | Print                          |   | MB.001 Cable list                         |   |
| •                                                                                                    | Working layers/History         |   | PB.001 Equipment list                     |   |
|                                                                                                    | A Search                       |   | PB.002 Machines list                      |   |
|                                                                                                    | Properties                     |   | PB.003 Valves list                        |   |
| 🗄 🔏 A10 Subunit 🛄                                                                                                    |                                |   | DR 004 Dinoc lict                         |   |

• The document will be created under the SUBUNIT as shown in below image.

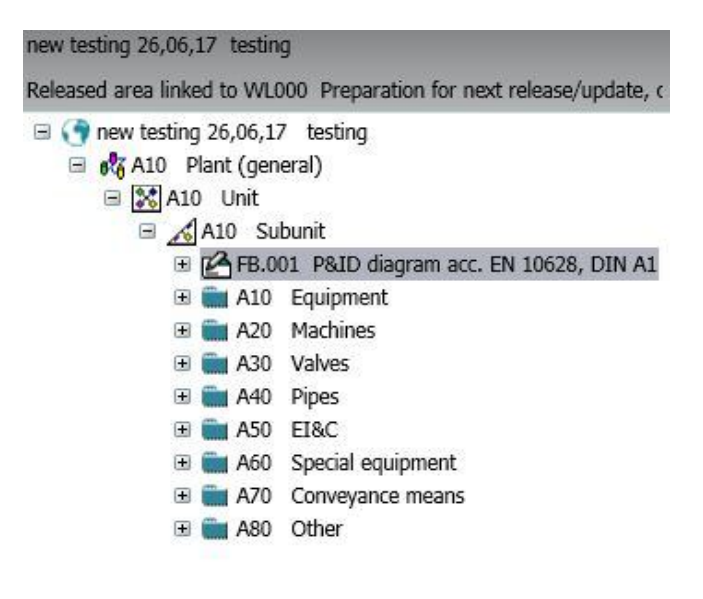

STEP 12: Now open the document by double clicking that and the working window would be open as shown in below image.

| new testing 26,06,17 testing                                 | =A1 | 10 A1 | 0 A1          | 0 🗹              | ) FR | .001          | P&I            | D di                 | agrar          | n aco                | . EN        | 106      | 528, C       | DIN A | 1                  |                      |                       |                    |          |                  |                |        |            |                          |                |              |                    |      |
|--------------------------------------------------------------|-----|-------|---------------|------------------|------|---------------|----------------|----------------------|----------------|----------------------|-------------|----------|--------------|-------|--------------------|----------------------|-----------------------|--------------------|----------|------------------|----------------|--------|------------|--------------------------|----------------|--------------|--------------------|------|
| Released area linked to WL000 Preparation for next release 🔻 | Ø   | ø     | 8             |                  | 40   | C             | ū              | 5                    | N              | 9                    | . 🕑         | ٩        |              |       | 9                  | • ₽                  | 10                    |                    | •        | 5                |                |        |            | Grid                     |                |              | Zoom               | 2    |
| new testing 26,06,17 testing                                 | 4   |       | 0             |                  | A    | 4             | · 1            | đ                    | ]              |                      |             |          |              |       | ~.                 |                      | <i>.</i>              |                    |          |                  |                |        |            |                          |                |              | PID IS             | :0   |
| 🖃 🐹 A10 Unit                                                 |     |       |               | 19 (d)           | 12   |               | 5.8            | 8.1                  | 5 15           | 2                    | 2 S         | 5        | 8.8          |       | 5 8                | 6                    | 2                     | • •                |          |                  | • •            | 13     | 3 3        | 23                       | 8.8            | - 55         | 10.00              | •    |
| 🗏 🔏 A10 Subunit                                              |     |       | ∃∵            | 38 38            | 82   | 88 S          |                | 88.3                 | 8 (A           | \$2.                 | 2 82<br>-   | 1        | 8 8          |       | 58 S               | 6 3333               | 38                    | 8 10               | 52       | 8.8              |                | 1      | * *        | 8                        | \$2 S          | -            | 10 10 1            | 1    |
| 🕀 🚞 A10 Equipment                                            |     | - 100 |               |                  |      | 100           | 8 (8)<br>- 13  |                      | 8 (R)<br>A (A) | 201 -<br>1           | 0 0)<br>4 4 | 10       | 81 N<br>10 N |       | 20 X               | - 1000<br>- 1000     |                       | 05 00<br>17 10     | 100      |                  | 8 18<br>- 14   | 2      | 20         | 2                        | 0.8            | 1            | 10.00.1            |      |
| 🗉 🚞 A20 Machines                                             |     | 10    | 12453<br>1005 | 83 83<br>98 98   |      | 28 A<br>19 3  |                | 100 - 10<br>100 - 10 |                |                      |             |          | 20 A<br>20 A |       | 50 - 50<br>50 - 50 | • • •                | - 652 - 1<br>1941 - 1 | or or              | 12       | 28 - 2<br>19 - 2 |                |        |            |                          |                | - 88<br>- 88 | 20 20 1            | . [] |
| A30 Valves                                                   |     | 33    | 201           | 8 8              |      | 3 1           | 1.1            | 10                   |                | 4                    |             |          | 2.2          |       |                    | 10.01                | 8                     |                    | 12       | 1                | 1.1            |        |            |                          | * *            |              | 8.8                |      |
| 🗉 💼 A40 Pipes                                                |     | 18    |               | 89, 89,<br>en en | 14   | 19 X<br>10 X  | 1              | 191                  |                | 2                    |             | 1        | 2.2          |       | 10                 |                      | - 22                  | 81 64<br>          | - 64     | 12.1             |                | 2      | 11         | 2                        | 1.1            | 1            | 10 10 1            | •    |
| 🗉 💼 A50 EI&C                                                 |     | 20    |               | 04 04<br>20 20   |      | 64 A<br>187 A | 2 22<br>8 28   | 1.1                  |                | 1997 - 1<br>2007 - 1 |             |          |              |       |                    | 5 2009.<br>5 0000    | 34.<br>20             | 01 01<br>00 00     |          | 25 S             | 2 22<br>8 18   | -      | 9 9<br>2 8 |                          | 10 12<br>20 30 | - 20         | 20 20 3            | 1    |
| 🗉 💼 A60 Special equipment                                    |     | 20    | 353           | a a              | -    |               |                |                      |                |                      |             | 10       | 2.2          | 1     | 10 2               | - 2003.              | -                     |                    |          |                  |                |        |            |                          |                | ÷.           | 10 10 1            |      |
| 🗉 🖬 A70 Convevance means                                     | 1.1 | 22    | a.,           | a. 3.            | 83   | 81.5          | 1.11           |                      | 2 12           | 15                   |             | 33       | 2 2          | 1.20  | 2                  |                      | 33.                   |                    | -        |                  | 1.11           | 2      | 2. 5.      |                          | 63 2           | 31           | 88                 | . 1  |
| 🗉 💼 A80 Other                                                |     | 60    |               | 6 6              | 12   | 18 I          | 1.0            | 8.1                  | 2.12           | \$1 -                | 8 8         | (i)      | 8.3          |       | 8.8                | 6.686                | 16                    | 6.15               | 10       | 68 - 8           | 1.0            | 12     | 8 B        | $\left  \hat{s} \right $ | [1] = [2]      | 8            | 8.8.3              | ा    |
| F R FB.001 P&ID diagram acc. EN 10628, DIN A1                |     | - 55  |               | a. a             | 12   | 94 S          | 1.12           | 9 I                  | 2 12           | 31                   | 9 93        |          | 20.2         | 4     |                    | 1993                 | 34                    | a 11               | 12       | (i )             | 1              | 1      | 4 4        | 3                        | 21 23          | 20           | 8.8.3              | ٠Ħ   |
|                                                              |     | -33   | - 10 C        | 8 8              | - 34 | 34 9          | 8.08           | 19 S                 | 8 S.           | 10                   | 2. 2        | 1        | 20.2         | - 85  | 8                  | 1 4000               | 85                    |                    | 24       | 98 B             | 1.12           | 8      | x x        | 8                        | 10 A           | 20           | 8.8.1              | 1    |
|                                                              |     | ÷.    |               |                  | 1    |               |                |                      | × ×            | 8                    | ж. ж.<br>   | 1        |              |       | 1                  |                      | - 20                  |                    |          |                  |                | 8      | х ж<br>    | 8                        | 1.1            | 10           | 10 10 1<br>10 10   | 'Η   |
|                                                              |     | - 10  |               |                  |      | 00 9<br>14 15 | 8 98.<br>8 98. | 84 - 3<br>54 - 5     |                | 100                  | e e<br>e e  | *8<br>78 | 2010         |       |                    |                      |                       |                    |          | 99 9<br>19 8     | 6 93<br>6 33   | 2<br>2 | <br>       | 100                      | 10 10<br>10 10 | - 49<br>- 49 | 000                | ł    |
|                                                              |     | -     |               |                  |      | 3.5           |                |                      |                | ÷.                   | x x         | 10       |              |       |                    |                      |                       |                    |          | 10.0             |                | 2      |            | 8                        |                |              |                    | H    |
|                                                              | Ľ.  | -     |               |                  |      |               |                |                      |                |                      |             | s        | 8.8          |       |                    |                      | 39                    |                    |          |                  |                | 1      |            | 8                        |                |              |                    |      |
| 🗙 Units 📋 Locations 📇 Documents 📼 Base objects               | 100 | 21    | 101           | 19 19            | 18   | 8.8           | 8.8            | 8.5                  | s is           | 81                   | 8.8         | 89       | 8.8          | 10    | 8.8                |                      | 12                    | 12 13              | 13       | 8.6              | 5.03           | 18     | 8.8        | 81                       | 81.85          | 8            | 8 8 I              | 1    |
|                                                              |     | 92    | 200           | 19 19<br>19      | 12   | 83            | 8.8            | 83                   | 8 38           | 21                   | 8 8         | 89       | 8.8          |       | 1                  | 1.000                | 2                     | 2.15               |          | 8.8              | 8.8            | 8      | 5 3        | 23                       | 2. 5           | 8            | 8.8.3              | 3    |
| 👖 Attribute filter 🔻 🔊 🌑                                     |     | 100   | 9693          | 18° 188          | 100  | 11            | 1.18           | 31                   | 1              | 92                   | 10 (N       |          | 81 B         |       | 16 16              | 6 8338               |                       | 10                 | 10       | 11               |                | 10     | 1          | 0                        | 92 A           |              | 网络日                | 1    |
|                                                              |     | 30    | 9993          | 18 B             | - 52 | 28.2          | 8.8            | 8                    | 8 (S)          | 92 -<br>1            | 点 款<br>     | 1        | 8            |       | 88 - 8<br>         | 6 8938               | 10                    | 8 8                | 100      | 10               | 8 18           | 1      | 8 Ø        | - 22                     | 92 B           | 31           | 利用日                | H    |
|                                                              |     | - 23  |               | 8 8              | 138  | 3.3           |                |                      | 8.8            | **                   | 88          | 10       | 20           |       | 80 B               |                      | - 89                  | 8 8                | 134      | 10.1             |                | -      | * *        | - 8                      | 88             |              | 221                |      |
|                                                              |     | 53    | 0000          | 80 80<br>07 07   |      |               | 8 18<br>8 18   | 20 0<br>10 0         | 8 88<br>8 8    | 200 - 1<br>201 - 1   | 8 8<br>8 8  | 100      | 100 N<br>N N |       | 21 - 12<br>53 - 54 | 5 (2007)<br>5 (2007) | - 82                  | 63 - 58<br>64 - 64 | 100      | 10 0<br>10 0     | 8 148<br>5 145 |        | 8 8<br>8 8 | - 25                     | 20 20<br>21 20 |              | 20 20 1<br>50 50 1 |      |
|                                                              | i i | 18    | 3.            | 8 N              | 13   | 3.5           | . 8            | 18. S                | 9.9            | 8                    | 8.8         | 10       | R 8          | 1.5   | 81.1               | 1.000                | <u>8</u>              | 81 B               | 12       | 19 Q             |                | Ş.;    | 9.9        | 8                        | 8.8            | 10           | 881                | . 1  |
| Pronerties tree                                              |     |       |               |                  | 8    | 83 ).<br>83 3 |                |                      | 5 3<br>5 3     | 82 -<br>14           |             | 21<br>22 | 2 1<br>2 2   |       | 51 5<br>10 2       | 1 (275)<br>1 (275)   | 84 -<br>85 -          |                    | 13<br>18 |                  |                |        | -          |                          | SIGMENS        |              | har in             | Ŧ    |

- In the working area we can create our P&ID and PFD and E&IC and all circuits diagram.
- All the Equipments, instruments, valves and pipes used in our projects are created under the respected folders in the listed project structure under the subunit.

#### **Equipment Creation:**

All the Required Equipments which are used in the plant are created in the A10 Equipment folder which consists of Vassal, Tanks, Pump, Motor, Column and other engineering equipments.

| v tesung 20,00,17 tesung                                                                                                    |                                         |                                                                                                    |                  | Сомо                                                                                                    | s                                                                                                    |                                                                                                    |                                                                                             |                          |                                                                    |                                                                                                |                                                                                                    |                           |
|----------------------------------------------------------------------------------------------------|-----------------------------------------|----------------------------------------------------------------------------------------------------|------------------|----------------------------------------------------------------------------------------------------|----------------------------------------------------------------------------------------------------|----------------------------------------------------------------------------------------------------|---------------------------------------------------------------------------------------------|--------------------------|--------------------------------------------------------------------|------------------------------------------------------------------------------------------------|----------------------------------------------------------------------------------------------------|---------------------------|
| eased area linked to WL000 Preparation for n                                                                                                    | ext rele                                | ase/update,                                                                                          | ¢▼               |                                                                                                    |                                                                                                    |                                                                                                    |                                                                                             |                          |                                                                    |                                                                                                |                                                                                                    |                           |
| <ul> <li>rew testing 26,06,17 testing</li> <li>R A10 Plant (general)</li> <li>R A10 Unit</li> <li>A10 Subunit</li> <li>R A10 FR.001 P&amp;ID diagram acc</li> <li>■ A10 Equipment</li> </ul>                                                                                                    | . EN 10                                 | 628, DIN A                                                                                           | 1                |                                                                                                    |                                                                                                    |                                                                                                    |                                                                                             |                          |                                                                    |                                                                                                | www.sie                                                                                                    | mens.com/                 |
| The second second |                                         |                                                                                                    | •                | Gene                                                                                                    | eral<br>Vessels av                                                                                                    | d tanks                                                                                                    |                                                                                             |                          |                                                                    |                                                                                                |                                                                                                    |                           |
| Asú varves     Asú varves     Asú varves     Asú varves     Asú Pipes     Asú     Conveye     Asú     Asú Special     Paste     Asú     Asú Varves     Conveye     Paste     Asú     Conveye     Paste     Asú     Conveye     Paste     Asú     Conveye     Paste     Asú     Conveye     Paste     Conveye     Paste     Conveyee     Paste     Conveyee     Paste     Conveyee     Paste     Conveyee     Paste     Conveyee     Paste     Conveyee     Paste     Conveyee     Paste     Conveyee     Paste     Conveyee     Paste     Conveyeee     Paste     Conveyeee     Paste     Conveyeee     Paste     Conveyeee     Paste     Conveyeee     Paste     Conveyeee     Paste     Conveyeee     Paste     Conveyeeeeeeeeeeeeeeeeeeeeeeeeeeeeeeeeeee                                                                                                    | structur<br>link<br>ate<br>ng laye<br>h | re<br>rs/History                                                                                     |                  | ↓         A10           ▲20           ▲30           ↓         A30           ↓         A50           ↓         A50           ↓         A50           ↓         B10           ➡         B10           ➡         B15           ↓         B20 | Vessels ar<br>Columns<br>Heat exch<br>Cooling ex<br>Steam gen<br>Filters<br>Sifters, so<br>Separator<br>Centrifuge<br>Dryer<br>Mixer, kne<br>Aditator | anger, steam genera<br>uipment<br>herator, furnaces<br>rting devices<br>s<br>aders<br>=A10 A10 A10 A10 A1                                                                                                    | ators, furnaces                                                                             | Colum                    | A10 Column<br>A20 Column<br>A30 Column<br>A40 Column<br>A50 Bubble | n, general<br>n with trays, gen<br>n with fluidized b<br>n with fixed bed<br>e cap tray column | eral<br>ped                                                                                                    | 5 10                      |
| I I O Onic I A10 Onic I A10 Subunit I I I A10 FB.001 P&ID di                                                                                                    | agram                                   | acc. EN                                                                                              | 1062             | 28, DIN                                                                                                    | A1                                                                                                    | ♦ 🖬 🙋 원                                                                                                    | 4                                                                                           |                          | )                                                                  |                                                                                                |                                                                                                    |                           |
| <ul> <li>■ A10 Onit</li> <li>■ A10 Subunit</li> <li>■ P FB.001 P&amp;ID di</li> <li>■ ■ A10 Equipment</li> </ul>                                                                                                    | agram<br>:                              | acc. EN                                                                                              | 1062             | 28, DIN                                                                                                    | A1                                                                                                    | General Gene                                                                                                    | ral information                                                                             | Process                  | ) <b>!</b><br>i data   Des                                         | sion data <sup> </sup> Deta                                                                    | il desian d                                                                                                    | lata <sup>[</sup> Install |
| <ul> <li>■ Alto Onit</li> <li>■ Alto Subunit</li> <li>■ FB.001 P&amp;ID di</li> <li>■ Alto Equipment</li> <li>■ K001 Colur</li> <li>■ Alto Actines</li> <li>■ Alto Alto Actines</li> </ul>                                                                                                    | agram                                   | n acc. EN<br>New<br>Delete                                                                           | 1062             | 28, DIN                                                                                                    | A1                                                                                                    | ♦ ☐ ♥ ₽ General General                                                                                                    | ≥ 🚅 <u>व</u> 🖬                                                                              | Process                  | )!<br>i data   Des                                                 | sign data 🛛 Deta                                                                               | il design d                                                                                                    | lata   Install            |
| <ul> <li>▲ A10 Subunit</li> <li>A10 Subunit</li> <li>FB.001 P&amp;ID di</li> <li>A10 Equipment</li> <li>K001 Colur</li> <li>A20 Machines</li> <li>A30 Valves</li> <li>A40 Pipes</li> <li>A50 EI&amp;C</li> </ul>                                                                                                    | agram                                   | acc. EN<br>New<br>Delete<br>Cut<br>Copy                                                              | 1062             | 28, DIN                                                                                                    | A1                                                                                                    | Ceneral Cene                                                                                                    | eral information<br>E-IUX-101                                                               | Process                  | ) <mark>:</mark><br>: data   Des<br>Label                          | sign data   Deta<br><i>E-IUX-10</i>                                                            | il design d<br>21                                                                                                    | lata   Install            |
| <ul> <li>Allo Subunit</li> <li>Allo Subunit</li> <li>FB.001 P&amp;ID di</li> <li>Allo Equipment</li> <li>Allo Equipment</li></ul>                                                                                                    |                                         | n acc. EN<br>New<br>Delete<br>Cut<br>Copy<br>Paste                                                   | 1062             | 28, DIN                                                                                                    | A1                                                                                                    | Ceneral Ceneral Cenera | eral information                                                                            | Process<br>a/            | i <mark>!</mark><br>; data   Des<br>Label                          | sign data Deta<br><i>E-IUX-1U</i><br><i>Folder</i>                                             | il design d<br>24                                                                                                    | lata   Install            |
| <ul> <li>Alto Subunit</li> <li>Alto Subunit</li> <li>FB.001 P&amp;ID di</li> <li>Alto Equipment</li> <li>K001 Colur</li> <li>A20 Machines</li> <li>A20 Machines</li> <li>A30 Valves</li> <li>A40 Pipes</li> <li>A50 EI&amp;C</li> <li>A60 Special eq</li> <li>A70 Conveyand</li> <li>A80 Other</li> </ul>                                                                                                    | agram                                   | n acc. EN<br>New<br>Delete<br>Cut<br>Copy<br>Paste<br>Move<br>Copy st                                | 1062             | 28, DIN                                                                                                    | A1                                                                                                    | Ceneral Ceneral Ceneral Ceneral Ceneral Ceneral Ceneral Ceneral Ceneral Ceneral Ceneral Ceneral Name Description Implementation                                                                                                    | ■ ♀ ⓐ ⓐ<br>ral information ∫<br>E-IUX-101<br>Column, gener                                  | Process<br>Process<br>a/ | i data   Des<br>Label                                              | sign data Deta<br><i>E-TUX-10</i><br><i>Folder</i>                                             | il design d<br>24                                                                                                    | lata   Install            |
| <ul> <li>Allo Subunit</li> <li>Allo Subunit</li> <li>FB.001 P&amp;ID di</li> <li>Allo Equipment</li> <li>Allo Equipment</li></ul>                                                                                                    |                                         | n acc. EN<br>New<br>Delete<br>Cut<br>Copy<br>Paste<br>Move<br>Copy st<br>Paste lin<br>Navigat        | ructu<br>nik     | 28, DIN                                                                                                    | A1 ,                                                                                                    | Ceneral Cene<br>General Cene<br>Name<br>Description<br>Implementation<br>Base object                                                                                                    | ■ 🛱 🗊 🗊<br>ral information<br>E-IUX-101<br>Column, gener<br>*** Not s<br>@ @30 M00          | BS C<br>Process          | i data   Des<br>i data   Des<br>Label<br>0 A10 A20 .               | sign data Deta<br><i>E-TUX-11</i><br><i>Folder</i><br>A10 Column, g                            | il design d<br>24<br>12<br>12<br>12<br>13<br>14<br>14<br>14<br>14<br>14<br>14<br>14<br>14<br>14<br>14<br>14<br>14<br>14 | lata   Install            |
| <ul> <li>▲ A10 Subunit</li> <li>▲ A10 Subunit</li> <li>▲ A10 Subunit</li> <li>▲ A10 Equipment</li> <li>▲ A10 Equipment</li> <li>▲ A10 Colur</li> <li>▲ A20 Machines</li> <li>▲ A30 Valves</li> <li>▲ A40 Pipes</li> <li>▲ A40 Pipes</li> <li>▲ A50 EI&amp;C</li> <li>▲ A50 Special eq</li> <li>▲ A70 Conveyand</li> <li>▲ A80 Other</li> </ul>                                                                                                    |                                         | acc. EN<br>New<br>Delete<br>Cut<br>Copy<br>Paste<br>Move<br>Copy st<br>Paste lin<br>Navigat<br>Print | ructu<br>nk<br>e | 28, DIN                                                                                                    | ) A1                                                                                                    | Ceneral Cene<br>General Cene<br>Name<br>Description<br>Implementation<br>Base object                                                                                                    | ■ ♀ ⓐ ⓐ<br>ral information ∫<br>E-IUX-101<br><i>Column, gener</i><br>*** Not s<br>@ @30 MOC | Process                  | 1<br>; data   Des<br>Label<br>0 A10 A20                            | sign data Deta<br><i>E-TUX-1U</i><br><i>Folder</i><br>A10 Column, g                            | il design d<br>24<br>12<br>12<br>12<br>12<br>12<br>12<br>12<br>12<br>12<br>12<br>12<br>12<br>12                         | lata [ Install            |

• After create the Equipment you can give name of the Equipment and verify other design data in the properties. AS shown in above.

The created equipment can be used in the working sheet by drag and drop that inside the working window as shown in below image.

| File View Administrator Documents Extra Plugins Help<br>② : ② : ③ ④ 图 ⑤ : Query - : 即 応 益 : 冒 圓 酉 田 ☆ 半 : 『 巻 孝 ぎ 国                                                                                                    |                                                                                                    |              |  |  |  |  |  |
|----------------------------------------------------------------------------------------------------|----------------------------------------------------------------------------------------------------|--------------|--|--|--|--|--|
| new testing 26,06,17 testing                                                                                                    | =A10 A10 A10 🖆 FB.001 P&ID diagram acc. EN 10628, DIN A1                                                                                                    |              |  |  |  |  |  |
| Released area linked to WL000 Preparation for next release/update, c 🔻                                                                                                    | $\textcircled{\begin{tabular}{cccccccccccccccccccccccccccccccccccc$                                                                                                    | < 2,5 📄 < 50 |  |  |  |  |  |
| <ul> <li>mew testing 26,06,17 testing</li> <li>mew testing 26,06,17 testing</li> <li>mew testing 26,0</li></ul> | NO         A → B         I           Unit         I         I         I           Unit         I         I         I         I           Unit         I         I         I         I           Unit         I         I         I         I           Unit         I         I         I         I           Unit         I         I         I         I           Unit         I         I         I         I           Unit         I         I         I         I           Unit         I         I         I         I           Unit         I         I         I         I           Unit         I         I         I         I           Unit         I         I         I         I           Unit         I         I         I         I         I           Unit         I         I         I         I         I         I           Unit         I         I         I         I         I         I         I         I         I         I         I         I         I | PID ISO II   |  |  |  |  |  |
| Units Locations Documents Base objects                                                                                                    |                                                                                                    |              |  |  |  |  |  |

All the Equipments, Instruments, valves and special machines are can be used in the working area by drag and drop method.

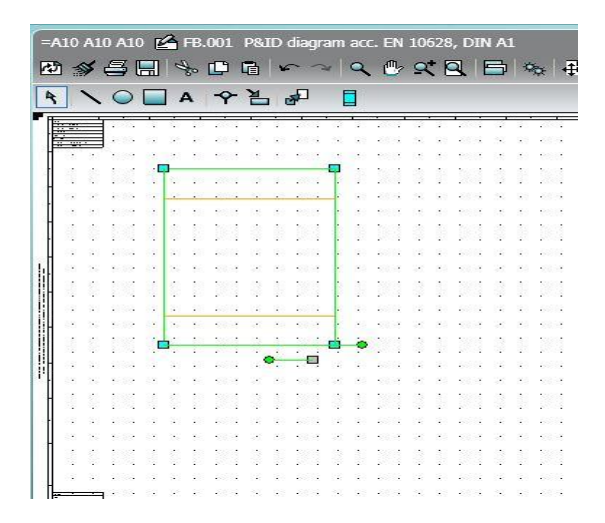

Equipments can be enlarged with respect to our need. By double clicking the dragged equipments you can make that as large as shown in above image.

In the plant process every equipments should have the nozzles for the purpose of connecting pipings. For that we have to create the nozzle with the equipment by right clicking the equipment and give new and give nozzle as shown in below image.

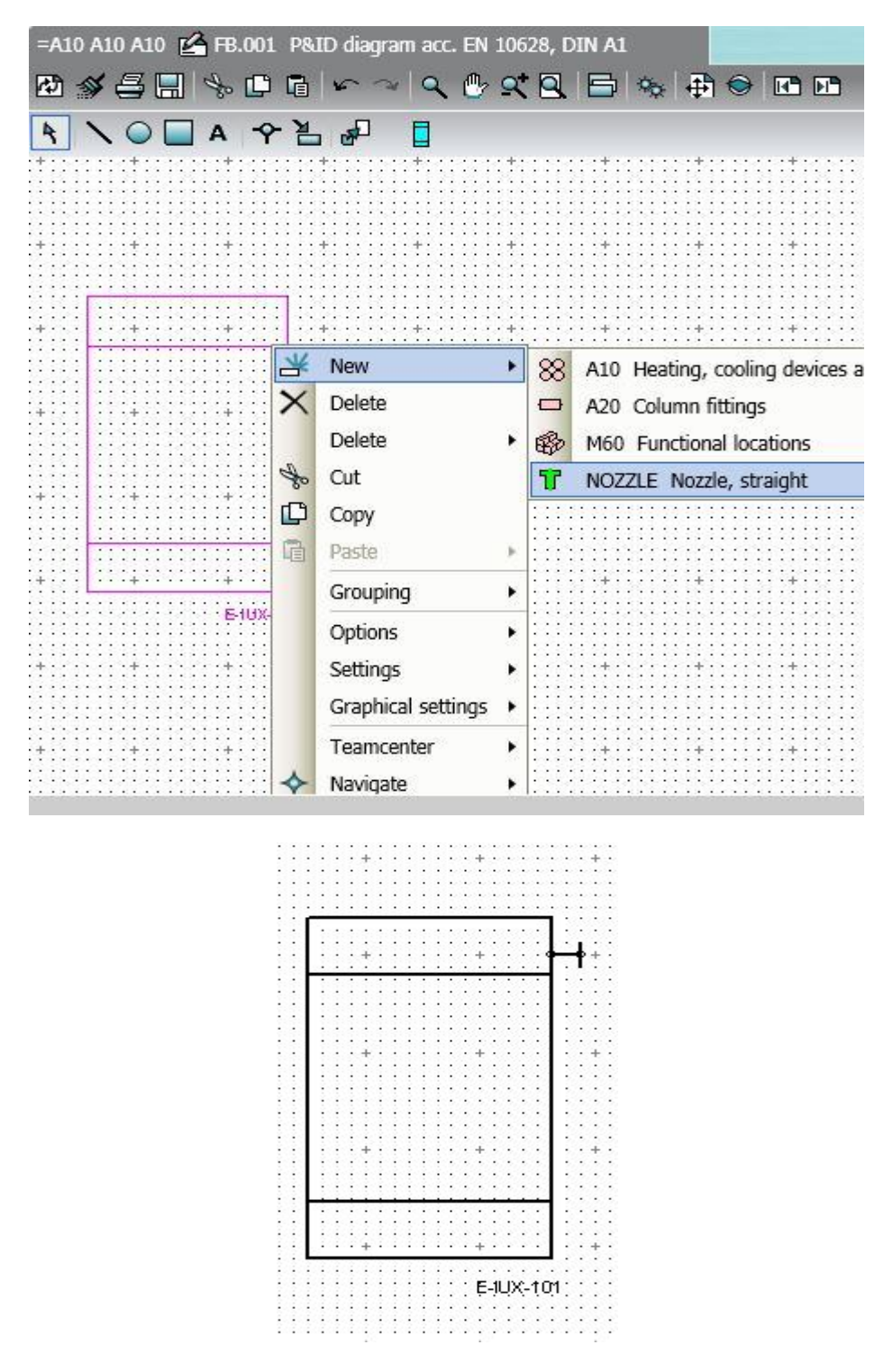

The above image shows the representation of the equipment after create the nozzle.

### **<u>Pipeline creation:</u>**

All the pipes which used in the P&ID's are created under the A40 pipes by right clicking the A40 pipes and go to new and give A10 pipe. As shown in below.

| new testing 26,06,17 testing                                                                                                    |                                                                |        |           |
|----------------------------------------------------------------------------------------------------|----------------------------------------------------------------|--------|-----------|
| Released area linked to WL000 P                                                                                                    | reparation for next release/upd                                | ate, c | •         |
| <ul> <li>mew testing 26,06,17 test</li> <li>A10 Plant (general)</li> <li>A10 Unit</li> <li>A10 Subunit</li> <li>A10 Subunit</li> <li>A10 FB.001 P8</li> <li>A10 Equig</li> <li>A20 Mach</li> <li>A30 Valve</li> </ul> | ting<br>AID diagram acc. EN 10628, DII<br>pment<br>nines<br>es | N A1   |           |
| E A40 P                                                                                                    | Kew +                                                          | ¥      | General + |
|                                                                                                    | Copy<br>Paste<br>Move<br>Copy structure                        |        | A10 Pipe  |
|                                                                                                    |                                                                |        |           |
| ¶a Details                                                                                                    | Properties                                                     |        |           |
| =A10 A10 A10 A40 Pipes 27.                                                                                                    | .06.2017                                                       |        |           |

• In this case also you can give pipe tag number and name with respect to the need by right clicking the pipe and go the property and you can fill the required details. As shown below image.

| =A10 A10 A10 A4 | 0 📴 10"-IUX-1   | 1012-A Pipe   |             |                 |          |
|-----------------|-----------------|---------------|-------------|-----------------|----------|
| ♦ 🖬 🧔 Ҽ         | - <b>\$ € 0</b> | 88 🔤          |             |                 |          |
| General Gene    | ral information | Process data  | Design data | Piping line lis | t Protei |
| - AB - 5-A      |                 |               |             |                 | 10.940   |
| Name            | 10"-IUX-11012   | 2-4 🚯         | abel 10     | "-IUX-11012-A   |          |
| Description     | Pipe            |               | Fold        | der 🗌           |          |
| Implementation  | *** Not :       | set           |             | ω×              |          |
| Base object     |                 | ) A35 A10 A10 | Pipe        | ·               |          |

- The pipe lines are normally used to connect two equipments or instruments or two valves which involved in the plant Process or Piping Instrumentation Diagram.
- We can use the pipe line tag by picking the pipe tag and draw inside the working template or working sheet.

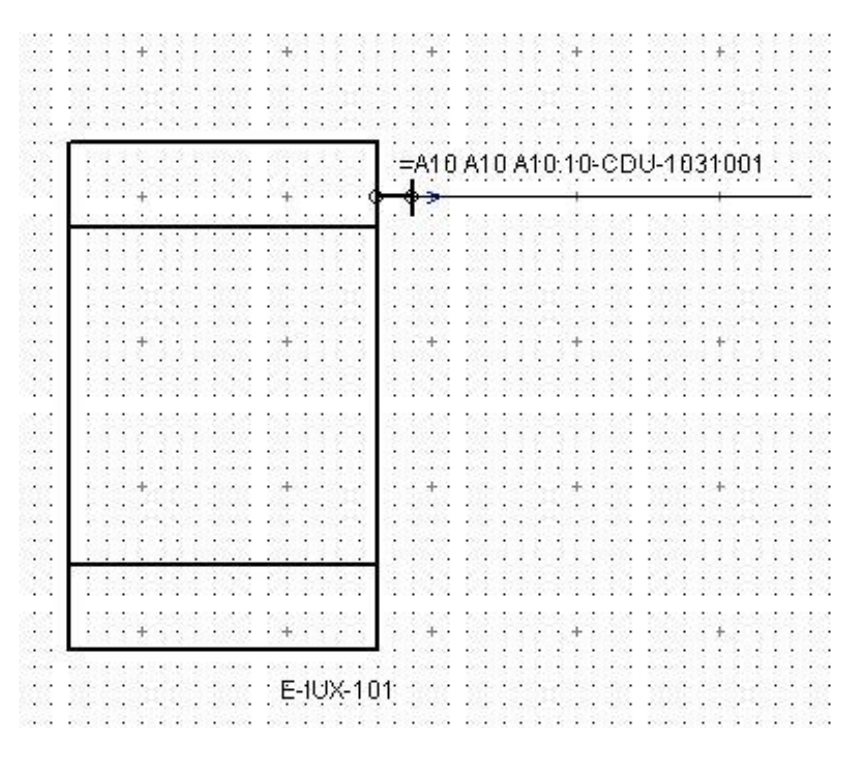

#### **VALVE CREATION:**

- Control valves are applied in the power industry for pressure and flow control of different liquids and gases.
- The wide variety of operating in which control valves can be used requires application of different designs: Gate valve, globe valve, ball valve and other Flow control valves are used.
- The most common type of end connection is a weld end for control valves and a flanged end connection for butterfly valves. Control is provided by means of changing the size of the orifice.
- All the valves which are used in COMOS can be created by navigation method (or) Right clicking the A30 valves in the project structure under the Subunit. AS shown in below.

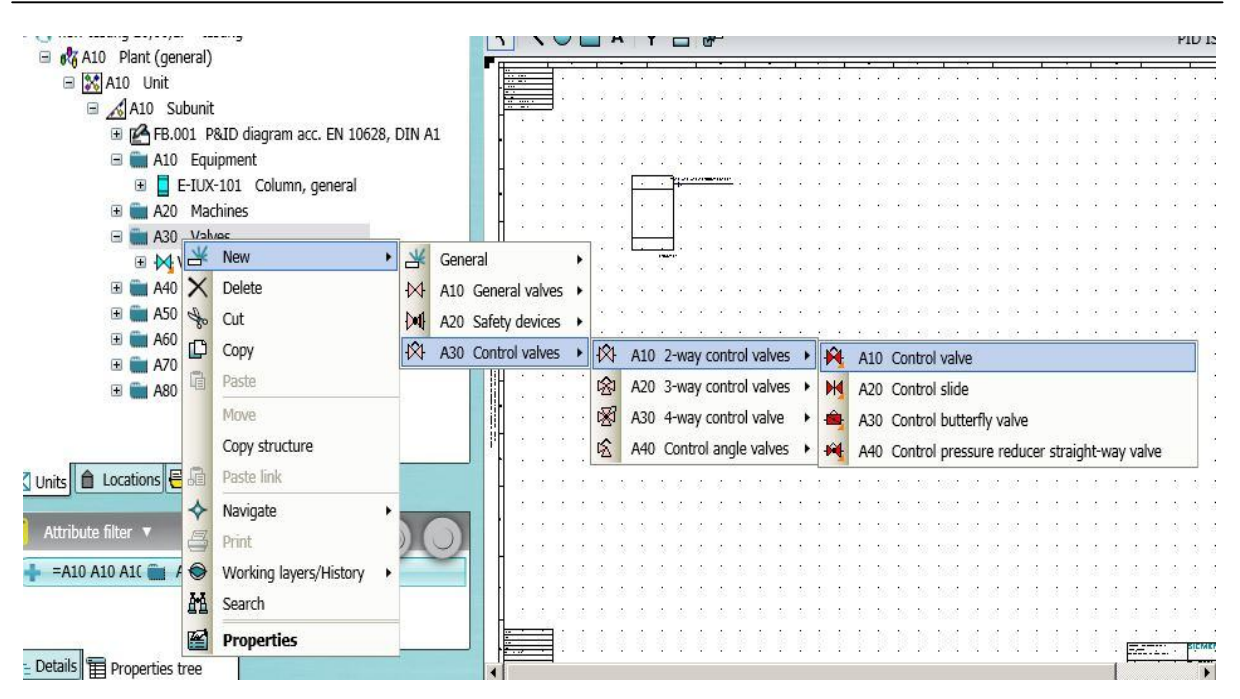

- From above image we can create all the required valves. After creates the valve we can drag drop it inside the working sheet (or) working window as shown in below.
- All the control valves need some actuation to control the flow. Here we can create the actuator for valve by right clicking the valve as shown in below image.
- Many type of actuators are there to control the valves for the flow control purpose. Normally flow control valves are actuated by manual or automatic actuators.
- For selecting the actuator right click the valve which for you need actuator and go to Graphical setting and go the Actuator type now you can select the required actuator as show in the image.

| s Help                            |                                   |                                                  |
|-----------------------------------|-----------------------------------|--------------------------------------------------|
|                                   | i 🔀 💥 📑                           |                                                  |
|                                   | Delete                            | Al<br>카 영상 🕀 😌 🕼 🕅 Grid 2.5 Zoom 13              |
| A NOLA PH                         | Cut                               |                                                  |
|                                   | Copy<br>Paste •                   |                                                  |
|                                   | Grouping                          |                                                  |
|                                   | Options   Settings                |                                                  |
|                                   | Graphical settings 🔸              | Safety position                                  |
| *                                 | Teamcenter<br>Navigate<br>Refresh | Connector name DI1  Connector name DO1  Labeling |
|                                   | Create template                   | Actuator type V Vo actuator                      |
| ♦ <u>&gt;</u> ∞.<br><u>V-1031</u> | Properties                        | Positioning response  General Motor Hand         |
|                                   | ******                            | + · · · · · · · · · · Membrane                   |
|                                   |                                   | Plunger<br>Spring                                |

After select the actuator the valve would be like shown in below. This is the Plunger type actuator.

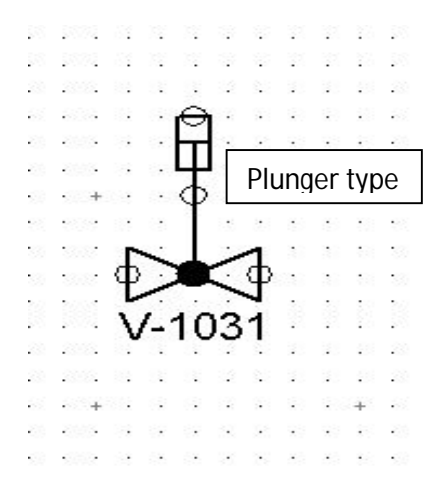

|    | 83. | 3                  | 23 | 23   |    | 2            |                      | 23   |    | \$2               |     | 8        |              | 4  |
|----|-----|--------------------|----|------|----|--------------|----------------------|------|----|-------------------|-----|----------|--------------|----|
|    | ۶.  | $\cdot$            |    | 23   | •  | ж.           | •                    | -    |    | ${\bf k}_{i}^{n}$ |     | <b>.</b> | $\mathbf{x}$ | R  |
|    | 9   | a.                 |    | 1    | θ  |              | 1                    | 8    | •  |                   |     | 9        | 3            | •  |
| 52 | 1   |                    | •  | 6    |    | .)           |                      | 10   | :  |                   | 50  | 3        |              |    |
|    |     |                    |    | - 63 |    | 1            |                      | - 23 |    | 16                | 54  |          | 233          | ٦· |
| 5  | 2   | +                  |    | 5    | φ  | ÷            |                      | M    | en | nbi               | rar | ne       |              | 8  |
| :  | 3   | 1                  |    | -33  |    | 1            |                      |      |    |                   |     |          |              |    |
| 20 | Ο.  |                    | 5  |      |    |              | 1                    |      |    |                   |     | ÷.       |              |    |
|    | 2   |                    | Φ  | )    | ٠  | 0            | φ                    | 6    |    |                   |     | 2        | ્ર           |    |
| ÷  |     | 8 A 1              | 1  | ·.   |    | ~            | 1                    | •    | •  | $\mathbf{N}_{i}$  |     |          | 1            |    |
| 52 | 1   | e.                 | ٧  | -1   | 0  | 13           | 1                    | 2    | :  | <u>.</u>          | 53  | 1        | 1            |    |
|    | 8.  |                    |    | 23   |    |              |                      | .3   |    | <u>.</u> 2        |     | 8.       |              | ٩. |
| •  | 6   | $\mathbf{\hat{x}}$ |    | 23   | ÷. | $\mathbf{x}$ | $\mathbf{x}_{i}^{2}$ | 3    |    | ${\bf k}$         | ŝ   | 8        | ÷,           | R  |
|    | 3   | +                  | 3  | 2    |    | •            | 3                    | 2    |    | +                 |     | 8        | 3            | ÷  |
| 50 | 3   | 1                  | •  | 20   | 22 |              | :                    | 10   | ÷  |                   | 50  | 1        | 1            | 2  |
|    | ۰.  |                    |    |      |    |              |                      |      |    | ٩.                |     | 6.       |              | ٩. |

#### **INSTRUMENTS CREATINONS:**

- Instrumentation and control is an integral part of power station. A modern, advanced I & C plays a major role in the profitable operation of plant by achieving maximum availability, reliability, flexibility, maintainability and efficiency. These systems can also assist in maintaining emissions.
- Normally various Transmitters and Indicators are used in the power plants and P&ID also representing as same as in COMOS.
- For control and monitoring the temperature we are using the Temperature Indicator and Temperature Transmitter and Temperature Element. All these are represents by TE, TT, TI.
- For control and monitoring the Flow we are using Flow Element, Flow Transmitter and Flow Indicator which are represented by FE,FT, FI.
- For control and monitoring the Pressure we are using Pressure Transmitter and Pressure Indicator.
- By right clicking the A50 E&IC we can create the required instruments as shown in below.

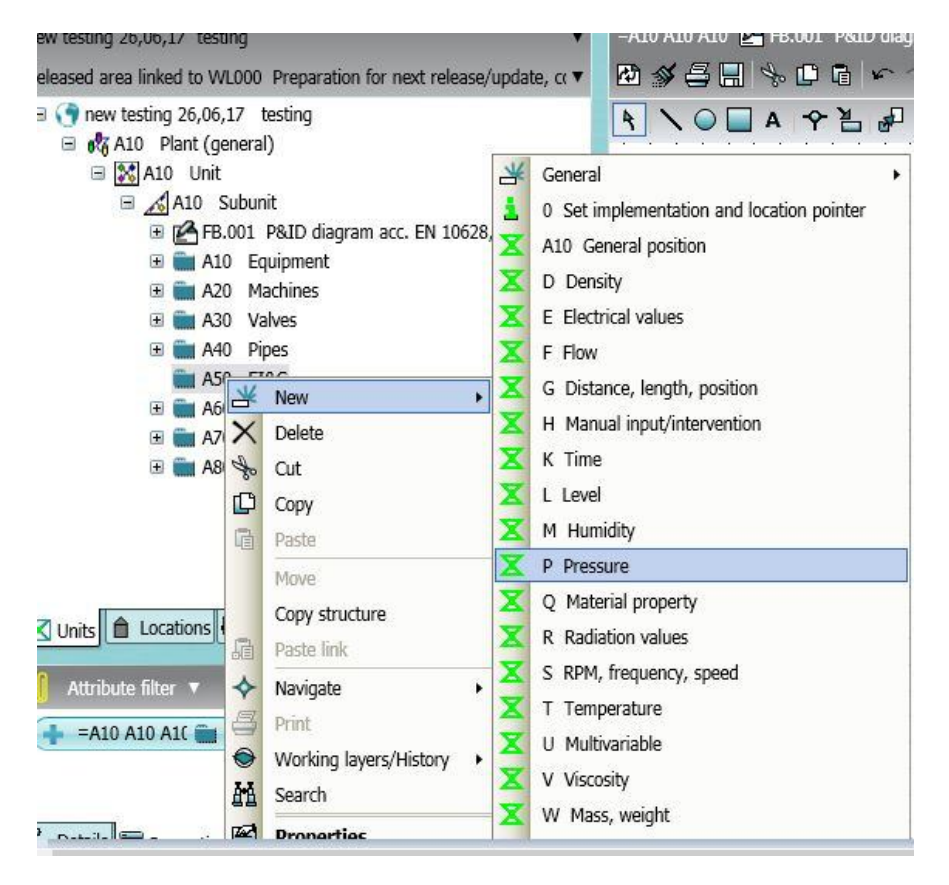

From shown above image we can create the require instruments. And again select the Pressure and go to new and give pressure as shown in below.

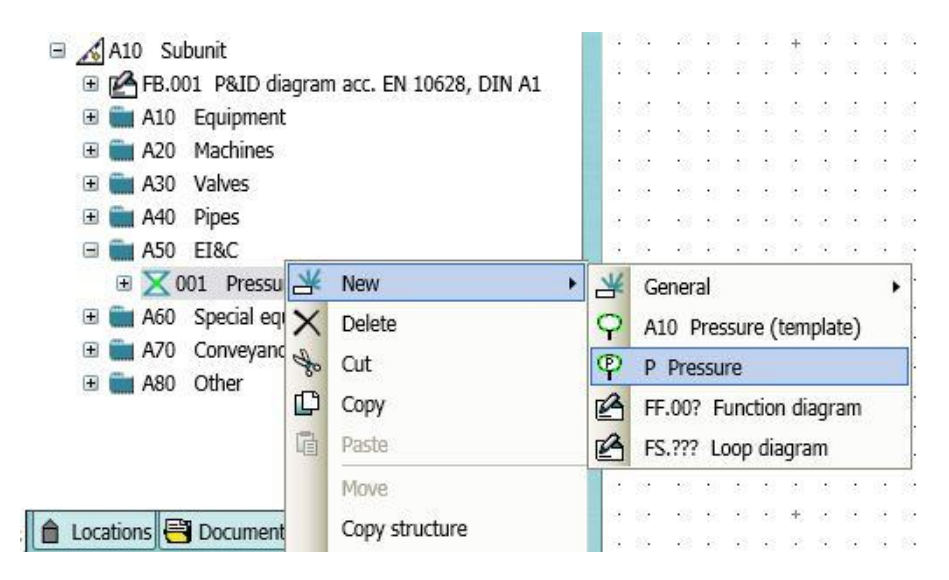

• The instrument will be created like below and we can drag this in to our working sheet. as shown in below.

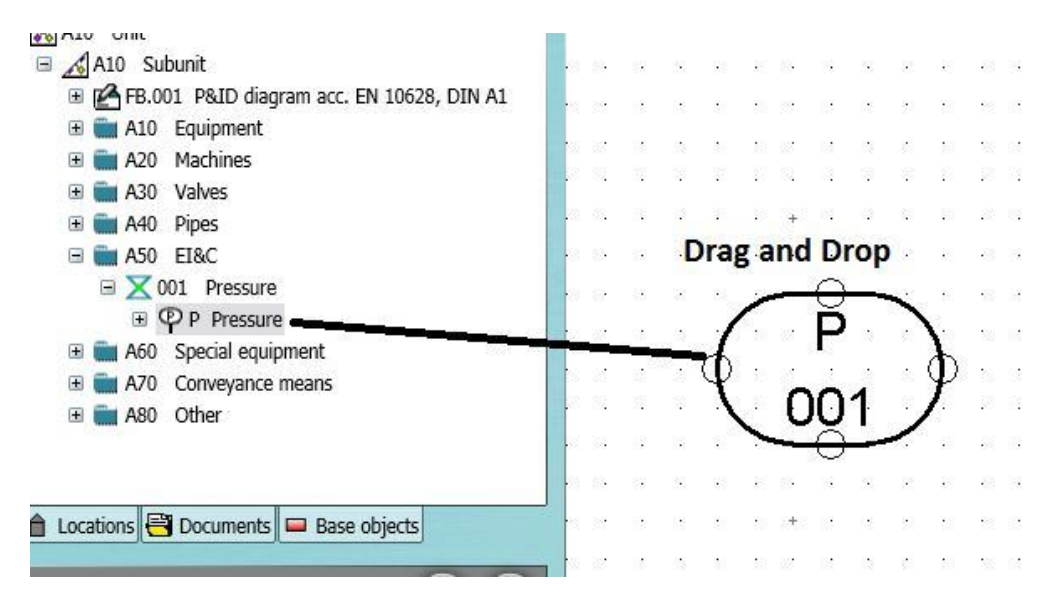

• After create the instruments we can change the graphical property of the instruments and other shapes.

s Help 桶 New ۲ \* \* \* \* 1 Delete EN 10628, DIN A1 =A10 A10 A10 🗹 Delete Sp 🔁 🚿 📇 🔚 ₾ \$ \$ 5 5 5 🕀 🖶 🕑 🗈 🖻 Grid 2,5 Zoom Cut C Сору A 0 Paste Þ Grouping . Options ٠ Settings ٠ Graphical settings ٠ Safety relevant Teamcenter Quality relevant ۲ ٠ Navigate ۲ GMP relevant ٠ Refresh Labeling ۲ Function type ۲ Create template Undefined Output and operation 🔸 None Properties 001 Instrument Combination Process computer Shared display / control Programmable logic control

Right click Instrument → Graphical Settings → Function Type → Shared Control/ Display

The Shared display / Control would be created as below image.

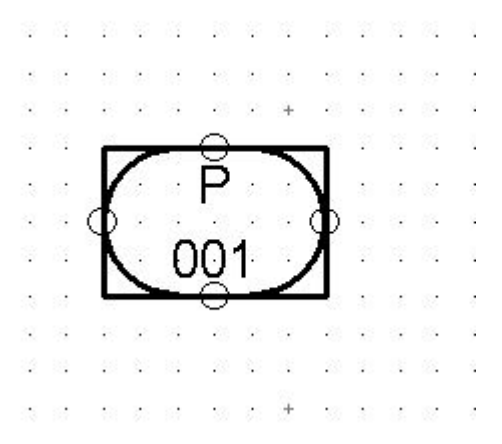

Also you can change the Output and operation of the instruments by right clicking the instrument. Right click Instrument → Graphical settings → Output and operation → Central control station

| =A10 A10 A10 🔽 🖽 | 001 D&ID diagram and                  | . EN 10628, DIN A1                      |                                       |
|------------------|---------------------------------------|-----------------------------------------|---------------------------------------|
| 🛯 🚿 🖨 🗄 🏅        | New                                   |                                         | Grid 2,5 Zoor                         |
| <b>₹ \ ○ □</b> ́ | Delete •                              |                                         |                                       |
| \$               | Cut                                   |                                         |                                       |
|                  | Сору                                  | ···+····+···+···+···+···                |                                       |
| ••••••••         | Paste •                               |                                         |                                       |
|                  | Grouping                              | ····+····+·····+······+······+·         |                                       |
|                  | Settings                              |                                         |                                       |
|                  | Graphical settings 🔸                  | Safety relevant                         |                                       |
| *                | Teamcenter +<br>Navigate +<br>Refresh | Quality relevant  GMP relevant Labeling |                                       |
|                  | Create template                       | Function type                           | · · · · · · · · · · · · · · · · · · · |
|                  | Properties                            | Output and operation   Undef            | ined                                  |
|                  |                                       | Local                                   | /<br>control station                  |
| +                |                                       | Centra                                  | al control station                    |

The below image is the representation of central control station of the pressure control device.

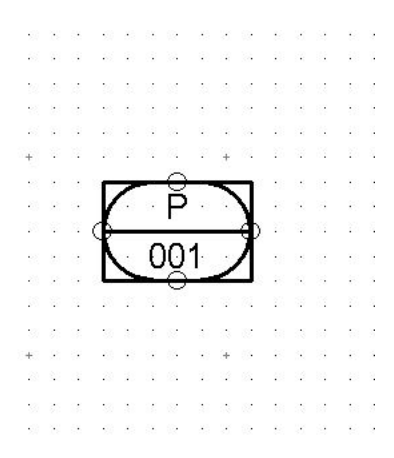

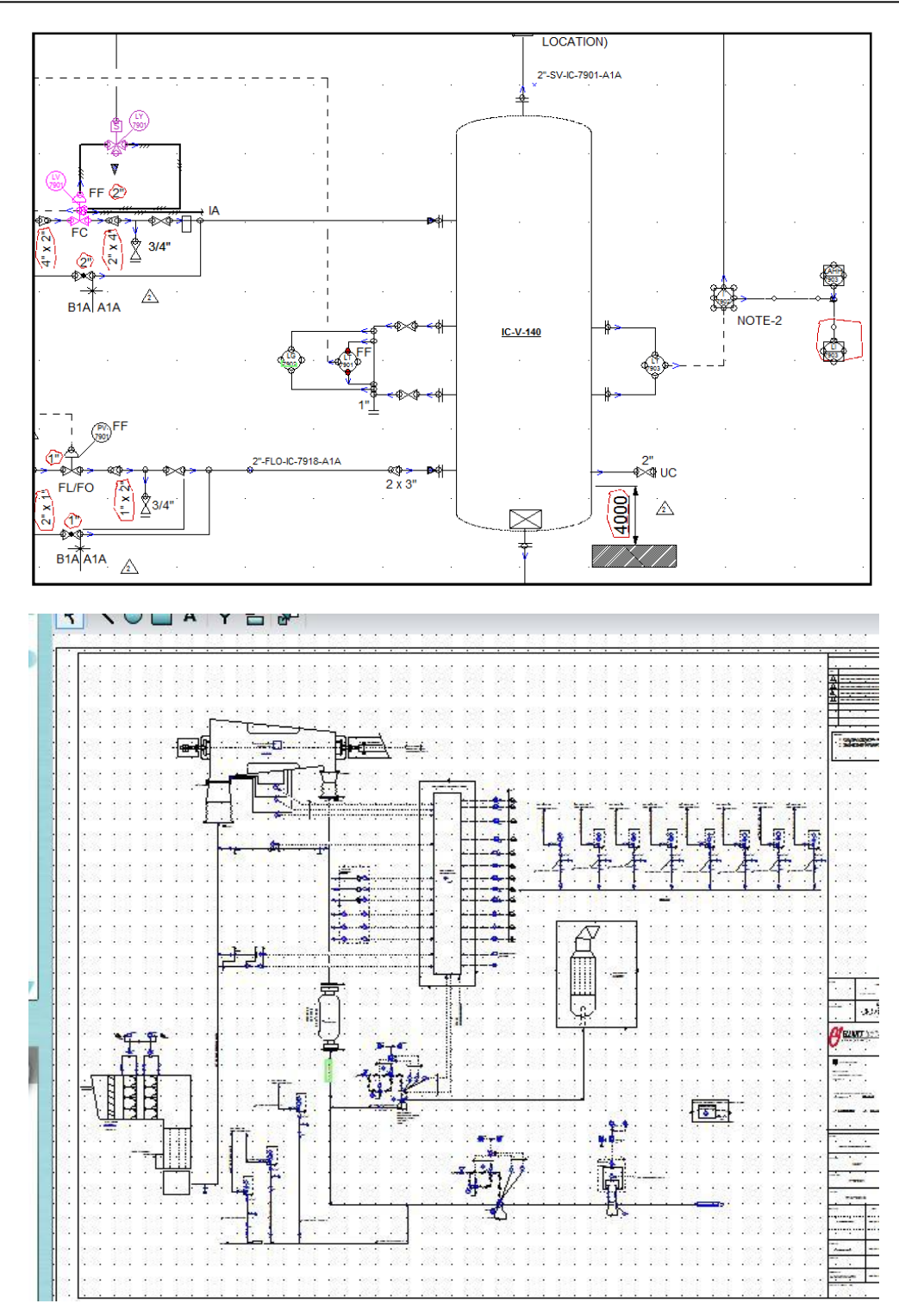

The P&ID diagram would be like above image. All the equipments and instruments which are used in this above Piping and Instrumentation Diagram are created by context menu.